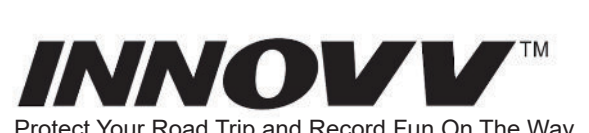

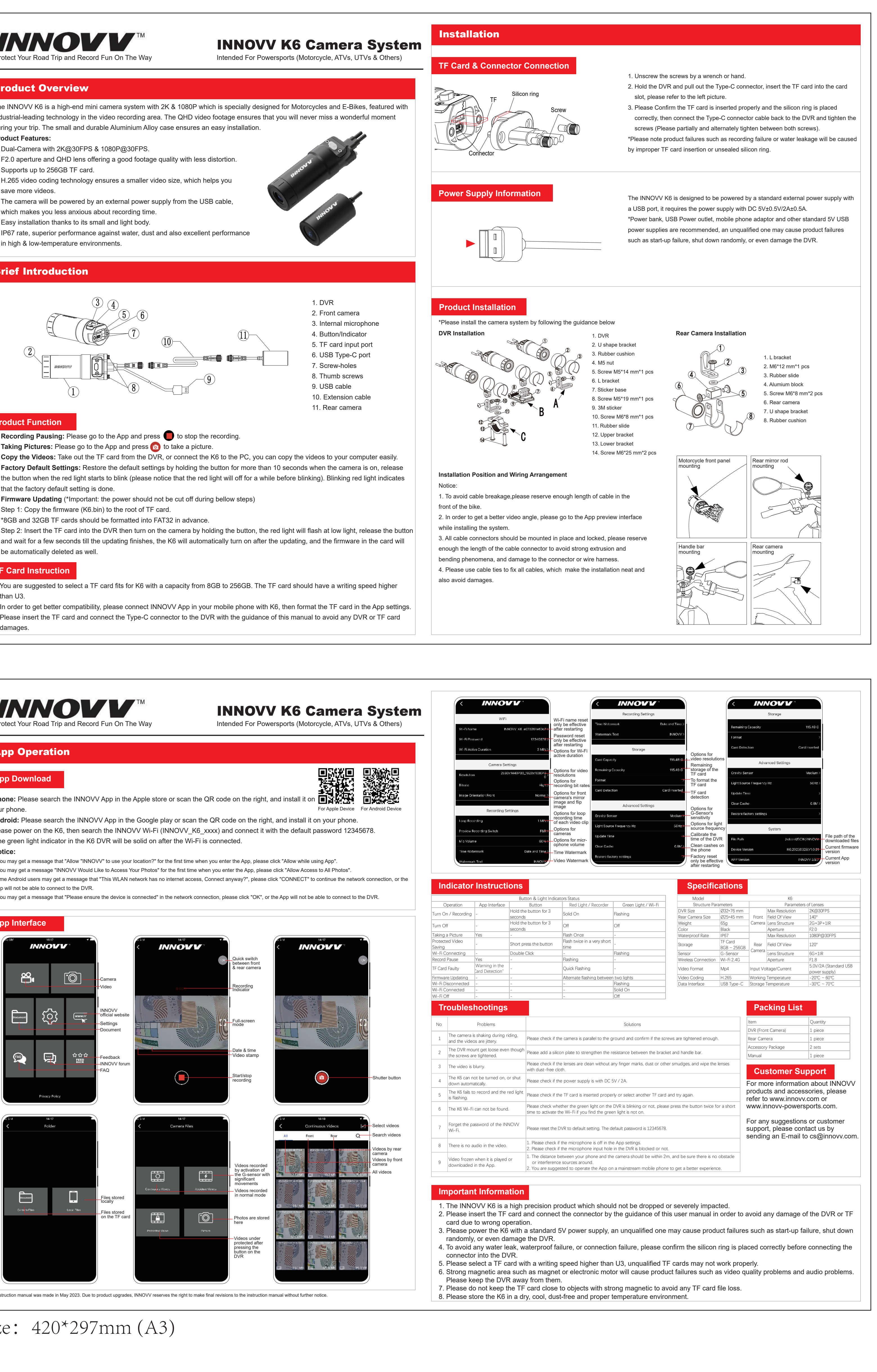

- Step 1: Copy the firmware (K6.bin) to the root of TF card.

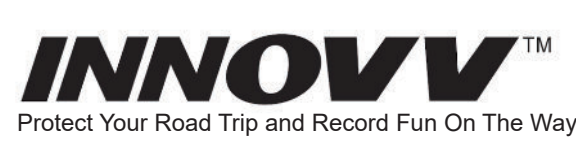

- App will not be able to connect to the DVR.

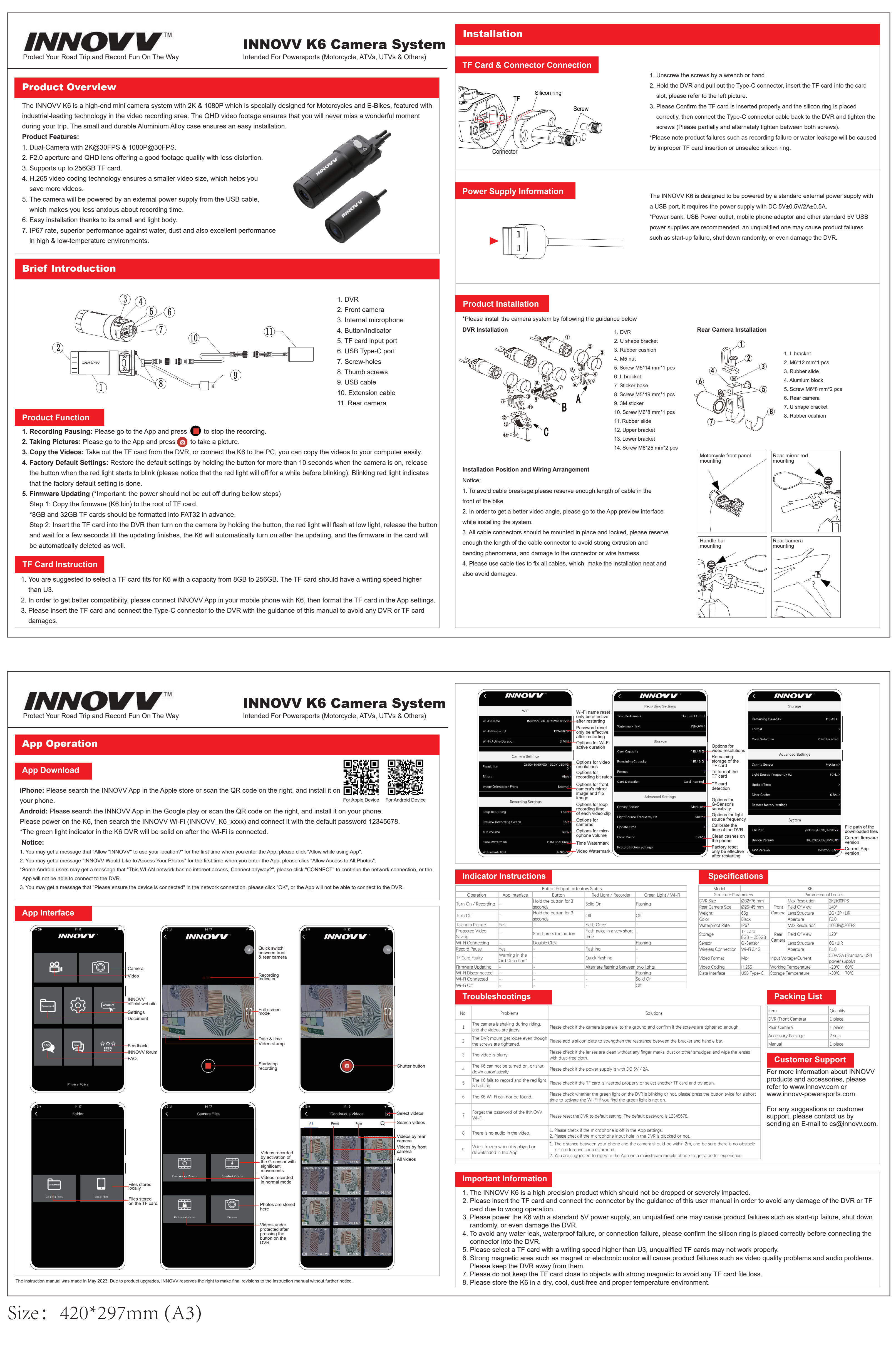